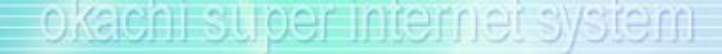

*巹* 建玉検索 - Internet Explorer

選択しない

指定しない ∨

選択しない ∨

銘柄

限月

売買

– 🗆 X

◉以上 〇以下

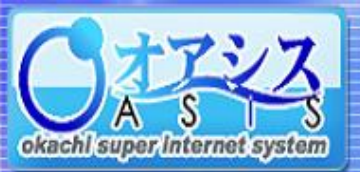

## 複数仕切注文 5 - 15.

"取引"---"複数仕切注文"をクリックすると以下の画面が表示されます。 本画面では、同時に複数の仕切注文が行えます。

5. 取引

|         |               |           |           |     |          |              |            |                        | 検索 閉じる                                 |
|---------|---------------|-----------|-----------|-----|----------|--------------|------------|------------------------|----------------------------------------|
| ТОР     | 口座情報          | 取引        | 相場情       | 報   | シミュレーション | ニュース         |            |                        |                                        |
| 新規 仕切   | 特殊 DAYTRADE 複 | 数仕切取消・変更  | 51.05     | 一覧  |          |              |            |                        | 既存の建玉一覧が表示されます。<br>また"検索"をクリックすると上の画面が |
| 建玉一覧 検索 | 建玉日指定な        | L 🗸       |           |     |          | 10/10#       | 4 20:      | 16/02/18 11:46 現在   更新 | 表示され、                                  |
|         | 銘柄            | 限月        | 売買        | 枚数  | 約定值      | 現在値          | <u>値洗い</u> | 建玉日                    | 衣示建玉の検索を行うことかできます。                     |
| 選ぶ      | ゴールドスポット      | 2030/11   | 買         | 1   | 4,424    | 4,424        | C          | 2016/02/18             |                                        |
| 選ぶ      | 東京ゴム          | 2016/07   | 売         | 1   | 153.4    | 153.6        | -1,000     | 2016/02/18             |                                        |
| 選ぶ      | 東京ゴム          | 2016/07   | 売         | 1   | 153.4    | 153.6        | -1,000     | 2016/02/18             |                                        |
| 選ぶ      | 東京金ミニ         | 2016/12   | 買         | 1   | 4,391    | 4,392        | 100        | 2016/02/18             |                                        |
| 選ぶ      | 東京金           | 2016/12   | 売         | 1   | 4,393    | 4,393        | C          | 2016/02/18             |                                        |
| 選ぶ      | 東京金           | 2016/12   | 買         | 1   | 4,393    | 4,393        | C          | 2016/02/18             |                                        |
| 選ぶ      | 東京金           | 2016/12   | 買         | 1   | 4,392    | 4,393        | 1,000      | 2016/02/18             |                                        |
| 選ぶ      | 東京白金          | 2016/12   | 貫         | 1   | 3,456    | 3,456        | C          | 2016/02/18             |                                        |
| 選ぶ      | ドバイ原油         | 2016/07   | 貫         | 1   | 24,520   | 24,540       | 1,000      | 2016/02/18             |                                        |
| 選ぶ      | バージガソリン       | 2016/08   | 売         | 1   | 38,590   | 38,620       | -1,500     | 2016/02/18             |                                        |
| 仕切バスケット |               |           |           |     | 0/0件     |              | 20:        | 16/02/18 11:44 現在   更新 |                                        |
| 銘柄      | 限月 売買 打       | <u>枚数</u> | <b></b> 数 | 執行[ | 区分 指個    | 望 <u>建玉値</u> | 段          | 現在値値洗金                 |                                        |
|         |               |           |           |     |          | =+           |            |                        |                                        |
|         |               |           |           |     |          | 売村           | 12332 貫权数  | 2 111次合計               |                                        |
|         |               |           |           |     |          |              | U          |                        |                                        |
|         |               |           |           |     |          |              |            | [注义唯認]                 | 1                                      |

建玉一覧から仕切りたい建玉の"選ぶ"ボタンをクリックすると"仕切バスケット"に追加されます。 このバスケットに建玉を入れることで複数の仕切注文を一括で出すことができます。

複数仕切注文の具体的な注文方法は次ページで説明しています。

🥝 https://demo.okachi-oasis.com/Virtualtrade/account/TateSearch2.asp?sw= 🔒 岡地株式会社 [JP]

指定しない 🗸

✓ 値洗い

建玉日

## okachi super internet system

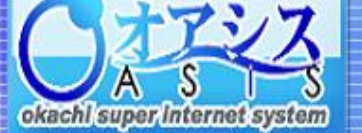

## 5-15-1. 複数仕切注文の出し方

5. 取引

| 建玉一覧  | 検索        | 建玉日       | 皆定なし | ~   |       |    | 1         | 2     | <u>&gt; &gt;&gt;</u> | 10/17件 | 2016/08 | B/23 14:30 IJ | 見在 更新      |                                       |
|-------|-----------|-----------|------|-----|-------|----|-----------|-------|----------------------|--------|---------|---------------|------------|---------------------------------------|
| _     |           | <u>銘柄</u> |      | 6   | 归     | 売買 | 枚数        | 約定値   | <u>現在値</u>           | 値洗い    |         | <u>建玉</u> 日   | 1          | ①既存の建玉一覧から"選ぶ"ボタンをクリックすると             |
| 選び    | 77        | 東京金ミニ     |      | 201 | .6/10 | 売  | 1         | 4,738 | 4,314                | 1      | 42,400  | 2016/08       | 3/23       | 仕切バスケットに移動します。                        |
| 選び    | 77        | 東京金ミニ     |      | 201 | .6/10 | 売  | 1         | 4,738 | 4,314                | 1      | 42,400  | 2016/08       | 8/19       | 但し、既に仕切注文が出ている場合は、選ぶことができません          |
| 選び    | 77        | 東京金ミニ     |      | 201 | .6/10 | 売  | 1         | 4,618 | 4,314                | 1      | 20,400  | 2016/08       | 8/19       |                                       |
| 選     | 77        | 東京金ミニ     |      | 201 | .6/10 | 買  | 1         | 4,618 | 4,314                | 1      | -30,400 | 2016/08       | 8/19       |                                       |
| 選び    | 77        | 東京金       |      | 201 | .7/02 | 売  | 1         | 4,500 | 4,298                | 3 2    | 202,000 | 2016/08       | 8/19       |                                       |
| 選び    | <u>57</u> | 東京金       |      | 201 | .7/02 | 売  | 1         | 4,500 | 4,298                | 3 2    | 202,000 | 2016/08       | 8/19       |                                       |
| 選び    | ST        | 東京金       |      | 201 | .7/02 | 売  | 1         | 4,500 | 4,298                | 3 2    | 202,000 | 2016/08       | 8/19       |                                       |
| 選び    | 57        | 東京白金ミニ    |      | 201 | 6/08  | 売  | 50        | 3,710 | 3,528                | 3 9    | €10,000 | 2016/08       | 8/15       | ②仕切条件を入力してください。                       |
| 選び    | 57        | 東京金ミニ     |      | 201 | .6/10 | 売  | 50        | 4,210 | 4,314                | 1 -:   | 520,000 | 2016/08       | 8/15       | 「戻す"ボタンをクリックすると、仕切バスケットから消え、          |
| 選び    |           | 東京金       |      | 201 | .7/02 | 買  | 1         | 4,406 | 4,298                | 3 -1   | 108,000 | 2016/03       | 8/25       | 建玉一覧に戻ります。                            |
| 仕切バスク | 79h 🔪     |           |      |     |       |    |           | 3/31  | 4                    |        | 2016/08 | B/23 14:30 IJ | 見在 更新      | また。更新。ボタンをクリックすると、最新の現在値で             |
|       | 銘柄        | 限月        | 売買   | 枚数  | 注文枚数  |    | 執行        | 区分    |                      | 指値     | 建玉值段    | 現在値           | <u>値洗金</u> | 1111111111111111111111111111111111111 |
| 戻す    | 東京金ミニ     | 2016/10   | 買    | 1   | 1     | 3  | 指値(LO-Fa: | 5) 🗸  |                      | 4300 🚔 | 4,60    | 05 4,314      | 29,100     |                                       |
| 戻す    | 東京金ミニ     | 2016/10   | 売    | 1   | 1     | }  | 成行(MO-Fa  | к) 🗸  |                      | *      | 4,73    | 38 4,314      | -42,400    |                                       |
| 戻す    | 東京金       | 2017/02   | 圎    | 1   | 1     | 3  | 指値(LO-Fa  | 5) 🗸  |                      | 4294 🚔 | 4,50    | 00 4,298      | 202,000    |                                       |
|       |           |           |      |     |       |    |           |       |                      | 売枚数    | 買枚数     | 値洗:           | 合計         | ③仕切対象の売枚数/買枚数の合計が表示され、                |
|       |           |           |      |     |       |    |           |       |                      | 2      | 1       |               | 188,700    | 対象の建玉全ての値洗合計が計算されます。                  |
|       |           |           |      |     |       |    |           |       |                      |        |         |               | 注文確認       | "注文確認"ボタンをクリックすると確認画面が表示されます。         |

| バスケット注文 確認 2016/08/23 14:35 現在 |         |    |    |      |            |       |       |       |         |  |  |  |
|--------------------------------|---------|----|----|------|------------|-------|-------|-------|---------|--|--|--|
| 銘柄                             | 限月      | 売買 | 枚数 | 仕切枚数 | 執行区分       | 指値    | 建玉値段  | 現在値   | 値洗金     |  |  |  |
| 東京金ミニ                          | 2016/10 | 買  | 1  | 1    | 指値(LO-FaS) | 4,300 | 4,605 | 4,314 | 29,100  |  |  |  |
| 東京金ミニ                          | 2016/10 | 売  | 1  | 1    | 成行(MO-FaK) |       | 4,738 | 4,314 | -42,400 |  |  |  |
| 東京金                            | 2017/02 | 買  | 1  | 1    | 指値(LO-FaS) | 4,294 | 4,500 | 4,298 | 202,000 |  |  |  |
|                                |         |    |    |      |            |       |       |       |         |  |  |  |

| ④仕切 | 注ゴ | とのゆ | 羽容を確 | 認します | F。 |   |
|-----|----|-----|------|------|----|---|
|     |    |     |      |      |    | - |

"注文"ボタンをクリックすることで複数仕切注文が行えます。

| バスケット注文 受付 2016/08/23 14:37 |         |    |    |      |            |       |     |       |      |         |  |
|-----------------------------|---------|----|----|------|------------|-------|-----|-------|------|---------|--|
| 銘柄                          | 限月      | 売買 | 枚数 | 仕切枚数 | 執行区分       | 指値    | 場節  | 建玉値段  | 現在値  | 値洗金     |  |
| 東京金ミニ                       | 2016/10 | 買  | 1  | 1    | 指値(LO-FaS) | 4,300 | ザラバ | 4,605 | 4314 | 29,100  |  |
| 東京金ミニ                       | 2016/10 | 売  | 1  | 1    | 成行(MO-FaK) |       | ザラバ | 4,738 | 4314 | -42,400 |  |
| 東京金                         | 2017/02 | 買  | 1  | 1    | 指値(LO-FaS) | 4,294 | ザラバ | 4,500 | 4298 | 202,000 |  |
| 3件の仕切注文を受付ました。              |         |    |    |      |            |       |     |       |      |         |  |

⑤システムが正常に注文を受け付けた場合、 受付番号を発行いたします。 "完了"ボタンで最初の画面に戻ります。